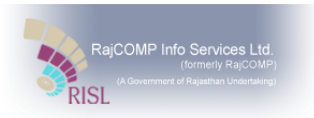

# उपयोगकर्ता पत्रिकाः संपर्क निर्देशिका

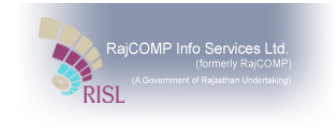

#### Contents

| 1. | नोडल विभाग की भूमिका               | 3 |
|----|------------------------------------|---|
| 2. | संपर्क निर्देशिका                  | 3 |
| 3. | सम्पर्क निर्देशिका रिपोर्ट         | 5 |
| 4. | विभाग अनुसार संपर्क निर्देशिका     | 7 |
| 5. | वभाग और आपदा प्रकार अनुसार रिपोर्ट | 8 |
| 6. | भूगोल अनुसार निर्देशिका            | 9 |

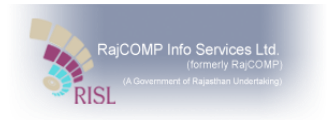

#### परिचय

जनसंचार एक बड़ी संख्या में दुनिया तक सन्देश पहुँचाने का सबसे सरल व उपयोगी माधयम है। आपदा की स्थिति में संचार माध्यम का महत्वपूर्ण योगदान होता है क्यूंकि सामूहिक संचार माध्यम की सहायता से सभी लोगो को एक साथ आपदा की जानकारी दी जा सकती है तथा सहायता प्राप्त की जा सकती है।

#### 1. नोडल विभाग की भूमिका

नोडल विभाग आपदा के दौरान विभिन्न स्थितियों के तहत काम करते हैं। नोडल अधिकारी विभाग उपयोगकर्ता, व्यवस्थापक उपयोगकर्ता के संसाधनों की संपर्क निर्देशिका बनाता है और आपदा के लिए संसाधन के साथ विभाग उपयोगकर्ता की भूमिका को जोड़ता है।

नोडल विभाग जैसे "आपदा प्रबंधन और राहत विभाग" (DMRD) सूखे, हेल्स्टॉर्म, हीट और शीत लहरों, थंडर और लाइटनिंग, चक्रवात में काम करते हैं। इसी तरह, "लोक निर्माण विभाग" )PWD (भूकंप, मेजर बिल्डिंग पतन, भूस्खलन की स्थितियों में काम करता है।

इस प्रकार विभिन्न विभाग, विभिन्न आपदा स्थितियों के तहत काम करते हैं। हालांकि, दो विभाग एक ही आपदा स्थिति में भी काम कर सकते हैं और एक विभाग एक से अधिक आपदा स्थिति में काम कर सकता है।

उपयोगकर्ता DMIS मोबाइल ऐप का उपयोग करके संपर्क निर्देशिका में विस्तार को अपडेट कर सकता है। मोबाइल ऐप नागरिक उपयोगकर्ता को वो सभी सुविधाएं प्रदान करता है जो वेब एप्लिकेशन के माध्यम से किया जा सकता है। मोबाइल ऐप का उपयोग करके उपयोगकर्ता को एप्लिकेशन में लॉगिन करने की आवश्यकता नहीं है।

## 2. सपर्क निर्देशिका

जिस प्रकार टेलीफोन निर्देशिका सभी उपयोगकर्ता का संपर्क नंबर और नाम रखती है, ठीक उसी प्रकार संपर्क निर्देशिका सिस्टम में उपयोगकर्ता की जानकारी संग्रहीत करती है।

संपर्क निर्देशिका बनाने के लिए नेविगेशन इस प्रकार है: मेनू >>जनसंचार >>संपर्क निर्देशिका।

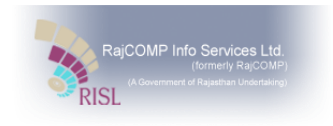

| Disaster<br>Management<br>& Relief Department                                                                                                    |                    | ENGLISH I HINDI                  |                     | Welcome 🕋 🌞         |
|----------------------------------------------------------------------------------------------------|--------------------|----------------------------------|---------------------|---------------------|
| ti Cattle Camp                                                                                                    | Agriculture Relief | 6031                             | ×                   |                     |
| District :                                                                                                    | Select District    | v Tehsil :                       | Select Tehsil       |                     |
| ि जन संचार<br>ि जन संचार<br>ि संचर्क निर्देषिका<br>जिथाग अनुसार संचर्क निर्देषिका<br>ि विथाग अनुसार संचर्क निर्देषिका<br>ि विथाग और आपदा प्रकार अनुसार रिपोर्ट<br>ि थिथाग और आपदा प्रकार अनुसार रिपोर्ट<br>ि थ्रीत अनुसार निर्देषिका | Request<br>22      | Proposal Count<br>Approved<br>19 | Proposal Done<br>19 | Sanction Done<br>15 |

 जब उपयोगकर्ता उपर्युक्त नेविगेशन का पालन करता है तो उपयोगकर्ता के लॉगिन पर संपर्क निर्देशिका में विस्तार जोड़ने के लिए स्क्रीन दिखाई देती है, जो कुछ निम्न प्रकार की दिखती है:

| Disaster<br>Managen<br>& Relief De | nent<br>epartment                                                                                                   |                           | english o Hindi                                                                                                    |                                           | Welcome | *   | ٠                                                                                                    |
|------------------------------------|----------------------------------------------------------------------------------------------------|---------------------------|----------------------------------------------------------------------------------------------------|-------------------------------------------|---------|-----|----------------------------------------------------------------------------------------------------|
|                                    | 🕜 🕥 संपर्क निर्देशिक<br><sub>जन संवार &gt;</sub>                                                                    | I                         |                                                                                                    |                                           |         | " ≅ | Â                                                                                                    |
|                                    | कृपया एसएसओ आईडी दर्ब करें<br>एसएसओ दिभाग का नाम<br>विभाग का नामः<br>पद<br>अधिकारी का नामः<br>सिंगः<br>दिलाः<br>पता | Male Female               | विदरण प्राप्त करें<br>एसएसओ पदनाम<br>कार्यातय का नाम'<br>पेस्ट<br>मेवाइत नंबर'<br>ईमेत आईठी<br>ईमेत आईठी<br>कि लाइन नंबर<br>[paस नंबर] | फोटो<br>Double dick to<br>Upload<br>Image |         |     | And the second second s |
|                                    | आपदा भूमिका<br>🕑 आपदा प्रका<br>📀 1                                                                                  | ार आपदा में भूमिका<br>र र |                                                                                                    |                                           |         | ^   | A STY THE R. A. A. A.                                                                                                    |
| 1                                  |                                                                                                    |                           | Submit                                                                                                    |                                           |         |     | -                                                                                                    |

 उपर्युक्त पृष्ठ पर उपयोगकर्ता को एसएसओ विवरण, विभाग का नाम, संपर्क विवरण इत्यादि जैसे विवरण को दो अनुभागों के तहत भरना होगा जो नीचे दिए गए हैं:

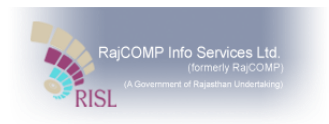

उपयोगकर्ता विवरणः जब उपयोगकर्ता एसएसओ में प्रवेश करता है और "प्राप्त करें विवरण" (

विवरण प्राप्त करें) बटन पर क्लिक करता है, तो अधिकारी नाम, एसएसओ विभाग का नाम, एसएसओ पदनाम, लिंग, मोबाइल नंबर और ई.मेल आईडी जैसे विवरण एसएसओ विवरण से स्वचालित रूप से दिखाए जाते हैं।

संपर्क निर्देशिका में उपयोगकर्ता एसएसओ द्वारा सवचालित जानकारी को आवश्यकता अनुसार सहेज सकता है। निर्देशिका में संपर्क जोड़ने के लिए उपयोगकर्ता को निम्न जानकारी चयनित करनी होगी:

- विभाग का नाम,
- कार्यालय का नाम
- पदनाम
- जिला,
- भूमि क्षेत्र

आपदा भूमिकाः उपयोगकर्ता विवरण को भरने के बाद, उपयोगकर्ता को आपदा प्रकार का चयन करना होगा। आपदा प्रकार के आधार पर, आपदा सूची में भूमिका दिखाती है और उपयोगकर्ता को आपदा प्रकार से संबंधित भूमिका का चयन करना होता है। उपयोगकर्ता एक ही आपदा प्रकार में कई भूमिका जोड़ सकता है और एकल उपयोगकर्ता के लिए एकाधिक आपदा प्रकार जोड़ सकता है।

 उपयोगकर्ता सभी आवश्यक विवरण दर्ज करने के बाद, उपयोगकर्ता को संपर्क रिकॉर्ड जमा करना होगा। जोड़ा गया रिकॉर्ड संपर्क निर्देशिका के सूची दृश्य में दिखाई देगा।

## 3. सम्पर्क निर्देशिका रिपोर्ट

संपर्क निर्देशिका रिपोर्ट संपर्क निर्देशिका में जोड़े गए सभी संपर्कों का विवरण दिखाती है। संपर्क निर्देशिका में जोड़े गए सभी संपर्कों की सूची दृश्य संपर्क निर्देशिका रिपोर्ट में देख सकते हैं। संपर्क निर्देशिका रिपोर्ट देखने के लिए उपयोगकर्ता को नेविगेशन का पालन करना होगा: मेनू >> जनसंचार >> संपर्क निर्देशिका रिपोर्ट।

मेनू का चयन करने के लिए इंटरफेस नीचे जैसा है:

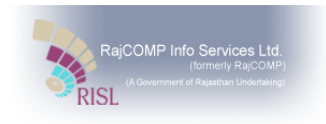

| Disaster<br>Management<br>& Relief Department                                                                                                    |                    | english • Hindi |                     | Welcome 💣 🔅         |
|----------------------------------------------------------------------------------------------------|--------------------|-----------------|---------------------|---------------------|
| ti Cattle Camp                                                                                                    | Agriculture Relief | 6031            | *                   |                     |
| District :                                                                                                    | Select District    | Tehsil :        | Select Tehsil       |                     |
|                                                                                                    |                    | Proposal Count  |                     |                     |
| 🖒 जन संचार<br>ले संचर्क निर्देषिका<br>ले संचर्क निर्देषिका रिपोर्ट<br>विभाग अनुवार संचर्क निर्देषिका<br>ले विभाग और आपदा प्रकार अनुसार रिपे<br>भूगोल अनुसार निर्देषिका | Request<br>22      | Approved<br>19  | Proposal Done<br>19 | Sanction Done<br>15 |

जब उपयोगकर्ता उपरोक्त नेविगेशन का पालन करता है, तो संपर्क निर्देशिका रिपोर्ट निम्न प्रकार से दिखाई देती है:

| Excut      Show Parameter    Rows P      Show Parameter    Revis P      Image: Show Parameter    Revis P      Image: Show Par                                                                                                    | ome 倄           | Welcome       |                                                                                                    |              | ENGLISH (*) HINDI                  |                       |                  |                                           | er<br>gement<br>ef Department |
|----------------------------------------------------------------------------------------------------|-----------------|---------------|----------------------------------------------------------------------------------------------------|--------------|------------------------------------|-----------------------|------------------|-------------------------------------------|-------------------------------|
| Image: Second Second |                 | 13. 14. 19.   |                                                                                                    |              |                                    | 603                   |                  | 070                                       | 100 m                         |
| Show Parameters      Show Parameters      Rows P <b>pritip vitigentition ram</b> , <b>vetocetaking Revenue vitigentition vetocetaking vetocetaking</b>                                                                                                    | 👂 🖶             | ۵             |                                                                                                    |              |                                    |                       | पोर्ट            | कि निर्देशिका रि<br><sub>संचार &gt;</sub> | े सा                          |
| क्रमांक      अधिकारी का नाम      एसएस.को आई.डी      विभाग      कार्यात्तय      पद      आपदा में भूमिका        1      RAMKISHAN      ramkishan      PWD      PWD      Alwar      zila pramukh      Avalanche/Disaster Management and Co-<br>Operative Minister). Avalanche/Disaster Management and Co-<br>Operative Minister). Cloud burst(Minister)      Hanu        2      NIDHI GARG      nichi.garg8210      CIVIL DEFENCES      SUIL DEFENCES -<br>Savai Madhopur      SDO      Avalanche/Disaster Management and Co-<br>Operative Minister). Cloud burst(Minister)      Jaipu        3      NEERAJ      neeraj      JVVNL      JVVNL - Jaisaimer      Clerk      Avalanche/secretery)      Awar                                                                                                    | Page 200 •      | Rows Per Page |                                                                                                    |              |                                    |                       |                  | meters                                    | Show Para                     |
| 1    RAMKISHAN    ramkishan    PWD    PWD    Alvair    zile pramukh    Avalanche/Disaster Mnaggement and Co-<br>Operative Minister)    Hanu      2    NIDHI GARG    nidhi garg8210    CIVIL DEFENCES    SUL able    SDO    Avalanche/Disaster Mnaggement and Co-<br>Operative Minister)    Japu      3    NEERAJ    neeraj    JVVNL    JVVNL    Jaisumer    Clerk    Avalanche/Gisaster Mnaggement and Co-<br>Operative Minister)    Alvair                                                                                                    | ला तहर्स        | जिला          | आपदा में भूमिका                                                                                                    | पद           | कार्यालय                           | विभाग                 | एसएसओ आईडी       | अधिकारी का नाम                            | क्रमांक                       |
| 2      NIDHI GARG      nidhi garg8210      CIVIL DEFENCES      OVIL DEFENCES      SDO      Avalanche/Desater Mnagement and Co-<br>Operative Minister). Cloud burst/Minister)      Jaipu        3      NEERAJ      neeraj      JVVNL      JVVNL - Jaisaimer      Clerk      Avalanche/secretary)      Alvar        *      Prez      Next      Total no of rows: 3      Page No (1) of 1                                                                                                    | ngarh Pilibanga | Hanumangarh   | Avalanche(Disaster Management and Co-<br>Operative Minister), Avalanche(Executive<br>Engineer), Cloud burst(Minister) | zila pramukh | PWD - Alwar                        | PWD                   | ramkishan        | RAMKISHAN                                 | 1                             |
| 3      NEERAJ      neeraj      JVVNL      JVVNL - Jaisalmer      Clerk      Avalanche(secentery)      Alwar        *                                                                                                    | Jaipur          | Jaipur        | Avalanche(Disaster Management and Co-<br>Operative Minister), Cloud burst(Minister)                                   | SDO          | CIVIL DEFENCES -<br>Sawai Madhopur | CIVIL DEFENCES        | nidhi.garg8210   | NIDHI GARG                                | 2                             |
| Prev Next Total no of rows: 3 Page No (1) of 1                                                                                                    | Behror          | Alwar         | Avalanche(secertery)                                                                                                  | Clerk        | JVVNL - Jaisalmer                  | JVVNL                 | neeraj           | NEERAJ                                    | 3                             |
| Prev Next Total no of rows: 3 Page No (1) of 1                                                                                                    |                 |               |                                                                                                    |              |                                    |                       |                  |                                           | 4                             |
|                                                                                                    |                 |               |                                                                                                    |              |                                    |                       | Page No (1) of 1 | Total no of rows: 3                       | Prev Next                     |
|                                                                                                    |                 | -             | AR -                                                                                                    | in the       |                                    | the state of          | CONTRACTOR OF    |                                           |                               |
|                                                                                                    | the second      | -             | A                                                                                                    | 3            |                                    | 1.24                  |                  | a m                                       | 25 2                          |
|                                                                                                    |                 |               | AN N                                                                                                    | A STAN       |                                    | de para               |                  |                                           | 2 3 40                        |
|                                                                                                    | -               |               | XX                                                                                                    | 12           | Con Al                             | a legender .          |                  |                                           |                               |
|                                                                                                    |                 |               |                                                                                                    | and the      |                                    | 1                     |                  |                                           |                               |
|                                                                                                    |                 |               |                                                                                                    | Link         | 7-10-1                             | and the second second |                  |                                           |                               |

डिफ़ॉल्ट रूप से सभी रिकॉर्ड संपर्क निर्देशिका रिपोर्ट में दिखाए जाते हैं ।

- फिल्टर चयनित मानदंडों के अनुसार, उपयोगकर्ता सूची दृश्य में रिकॉर्ड देख सकता है।
- उपयोगकर्ता फ़िल्टर में चुनिंदा विभाग, आपदा प्रकार, जिला और तहसील देख सकते हैं।
- संपर्क निर्देशिका रिपोर्ट में रिकॉर्ड चयनित मानदंडों के अनुसार दिखाए जाते हैं।

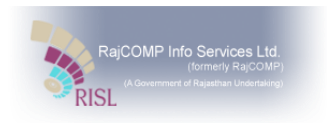

# 4. विभाग अनुसार संपर्क निर्देशिका

विभाग अनुसार संपर्क निर्देशिका रिपोर्ट विभाग द्वारा संपर्क निर्देशिका में जोड़ा संपर्क दिखाता है। यदि उपयोगकर्ता एकाधिक विभाग में सम्लित होता है, उपयोगकर्ता की जानकारी रिपोर्ट में सभी विभाग के लिए एक ही पंक्ति में प्रदर्शित होगी। विभाग अनुसार संपर्क निर्देशिका देखने के लिए नेविगेशन इस प्रकार है: मेनू>> जनसंचार >>विभाग अनुसार संपर्क निर्देशिका

| Disaster<br>Manager<br>& Relief De                                                                                                    | ent<br>epartment                                                                                              |                    |           | 🔵 English 🌒 Hindi |          |                     |                | Welcome           | •       |
|----------------------------------------------------------------------------------------------------|----------------------------------------------------------------------------------------------------|--------------------|-----------|-------------------|----------|---------------------|----------------|-------------------|---------|
| A                                                                                                    | ta Cattle Camp                                                                                                | Agriculture Relief | # ERT GIS | 6031              |          | **                  | and the second | No. Con           | 12-14-1 |
|                                                                                                    | District :                                                                                                    | Select District    |           | •                 | Tehsil : | Select Te           | hsil           |                   | •       |
|                                                                                                    |                                                                                                    |                    |           | Propos            | al Count |                     |                |                   |         |
| ि जन संचा<br>() संचर्क<br>() संचर्क<br>() संचर्क<br>() सिभाग<br>() सिभाग<br>( | र<br>निर्देशिका गिपोर्ट<br>। अनुसार संपर्क निर्देशिका<br>। और आपदा प्रकार अनुसार रिपोर्ट<br>अनुसार निर्देशिका | Request<br>22      | A         | Approved<br>19    |          | Proposal Done<br>19 |                | Sanction Dor<br>1 | e<br>5  |

उपयोगकर्ता को विभाग अनुसार संपर्क निर्देशिका रिपोर्ट का निम्न चित्र दिखाई देगा:

|                        | -                                        |                |                   | 6021                                     | and and a set |            |             | -         | and the second second s | 1 1 1 1 1 1                                         |
|------------------------|------------------------------------------|----------------|-------------------|------------------------------------------|---------------|------------|-------------|-----------|----------------------------------------------------------------------------------------------------|-----------------------------------------------------|
| 🕜 विभ<br><sub>जन</sub> | भाग अनुसार संपर<br><sub>संचार &gt;</sub> | र्क निर्देशिका |                   |                                          |               |            |             |           |                                                                                                    | ₿ 🖶                                                 |
| Show Para              | meters                                   |                |                   |                                          |               |            |             |           | R                                                                                                    | lows Per Page 200 🔻                                 |
| क्रमांक                | अधिकारी का नाम                           | एसएसओ आईडी     | विभाग             | कार्यालय                                 | पद            | मोवाइल     | जिला        | तहसील     | आपदा प्रकार                                                                                                    | आपदा में भूमिका                                     |
| 1                      | NIDHI GARG                               | nidhi.garg8210 | CIVIL<br>DEFENCES | CIVIL<br>DEFENCES -<br>Sawai<br>Madhopur | SDO           | 89XXXXX210 | Jaipur      | Jaipur    | Avalanche                                                                                                    | Disaster Management<br>and Co-Operative<br>Minister |
| 2                      | NIDHI GARG                               | nidhi.garg8210 | CIVIL<br>DEFENCES | CIVIL<br>DEFENCES -<br>Sawai<br>Madhopur | SDO           | 89XXXXX210 | Jaipur      | Jaipur    | Cloud burst                                                                                                    | Minister                                            |
| 3                      | NEERAJ                                   | neeraj         | JVVNL             | JVVNL -<br>Jaisalmer                     | Clerk         | 94XXXX365  | Alwar       | Behror    | Avalanche                                                                                                    | secertery                                           |
| 4                      | RAMKISHAN                                | ramkishan      | PWD               | PWD - Alwar                              | zila pramukh  | 97XXXXX119 | Hanumangarh | Pilibanga | Cloud burst                                                                                                    | Minister                                            |
| 5                      | RAMKISHAN                                | ramkishan      | PWD               | PWD - Alwar                              | zila pramukh  | 97XXXXX119 | Hanumangarh | Pilibanga | Avalanche                                                                                                    | Executive Engineer                                  |
| 6                      | RAMKISHAN                                | ramkishan      | PWD               | PWD - Alwar                              | zila pramukh  | 97XXXXX119 | Hanumangarh | Pilibanga | Avalanche                                                                                                    | Disaster Management<br>and Co-Operative<br>Minister |
|                        |                                          |                |                   |                                          |               |            |             |           |                                                                                                    | and Co-Operative<br>Minister                        |

उपयोगकर्ता फ़िल्टर से विशेष विभाग का चयन कर सकते हैं और रिकॉर्ड चयनित विभाग के अनुसार दिखाएगा। यदि एकल उपयोगकर्ता एकाधिक विभागों में शामिल है, तो एकाधिक पंक्तियां समान विवरण दिखाएंगी लेकिन विभिन्न विभागों के साथ।

# 5. विभाग और आपदा प्रकार अनुसार रिपोर्ट

रिपोर्ट देखने के लिए नेविगेशन इस प्रकार है: मेनू >> जनसंचार >> विभाग और आपदा प्रकार अनुसार रिपोर्ट।

| Disaste<br>Manag<br>& Relie | er<br>gement<br>f Department                                                                |                                          | 🔵 ENGLISH 💿 HINDI |                     | Welcome 🕋 🄅   |
|-----------------------------|---------------------------------------------------------------------------------------------|------------------------------------------|-------------------|---------------------|---------------|
|                             | ta Cattle Camp                                                                              | Agriculture Relief                       | 6031              | **                  | 1 LANDE       |
|                             | District :                                                                                  | Select District                          | Tehsil :          | Select Tabeil       |               |
|                             |                                                                                             | Seed Dance                               | Proposal Count    | Sectronal           |               |
| ि<br>टि जन                  | ्र<br>संचार                                                                                 |                                          | Proposal Count    |                     |               |
| t                           | संपर्क निर्देशिका<br>संपर्क निर्देशिका रिपोर्ट                                              | Request 22                               | Approved<br>19    | Proposal Done<br>19 | Sanction Done |
|                             | विभाग अनुसार संपर्क निर्देशिका<br>विभाग और आपदा प्रकार अनुसार रिपो<br>भगोल अनसार निर्देशिका | é la la la la la la la la la la la la la |                   |                     |               |
| C                           |                                                                                             | _                                        |                   |                     |               |
|                             |                                                                                             |                                          |                   |                     |               |
|                             |                                                                                             |                                          |                   |                     |               |

विभाग और आपदा प्रकार के अनुसार रिपोर्ट का स्क्रीन चित्र नीचे दिया गया है। यह रिपोर्ट विभाग और आपदा प्रकार के अनुसार संपर्क विवरण प्रदान करती है।

| epartment |                                            |                |                   |                                          |              |            | *           | -         |             |                                                    |
|-----------|--------------------------------------------|----------------|-------------------|------------------------------------------|--------------|------------|-------------|-----------|-------------|----------------------------------------------------|
|           |                                            |                |                   | 6024                                     | NC.          |            |             | -         |             |                                                    |
| 🔇 वि      | भाग अनुसार संपर<br><sup>1 संचार &gt;</sup> | के निदेशिका    |                   |                                          |              |            |             |           |             | 👂 🖶                                                |
| Show Par  | rameters                                   |                |                   |                                          |              |            |             |           | R           | ows Per Page 200 🔻                                 |
| क्रमांक   | अधिकारी का नाम                             | एसएसओ आईडी     | विभाग             | कार्यालय                                 | पद           | मोवाइल     | जिला        | तहसील     | आपदा प्रकार | आपदा में भूमिका                                    |
| 1         | NIDHI GARG                                 | nidhi.garg8210 | CIVIL<br>DEFENCES | CIVIL<br>DEFENCES -<br>Sawai<br>Madhopur | SDO          | 89XXXX210  | Jaipur      | Jaipur    | Avalanche   | Disaster Managemen<br>and Co-Operative<br>Minister |
| 2         | NIDHI GARG                                 | nidhi.garg8210 | CIVIL<br>DEFENCES | CIVIL<br>DEFENCES -<br>Sawai<br>Madhopur | SDO          | 89XXXXX210 | Jaipur      | Jaipur    | Cloud burst | Minister                                           |
| 3         | NEERAJ                                     | neeraj         | JVVNL             | JVVNL -<br>Jaisalmer                     | Clerk        | 94XXXX365  | Alwar       | Behror    | Avalanche   | secertery                                          |
| 4         | RAMKISHAN                                  | ramkishan      | PWD               | PWD - Alwar                              | zila pramukh | 97XXXXX119 | Hanumangarh | Pilibanga | Cloud burst | Minister                                           |
| 5         | RAMKISHAN                                  | ramkishan      | PWD               | PWD - Alwar                              | zila pramukh | 97XXXXX119 | Hanumangarh | Pilibanga | Avalanche   | Executive Engineer                                 |
| 6         | RAMKISHAN                                  | ramkishan      | PWD               | PWD - Alwar                              | zila pramukh | 97XXXXX119 | Hanumangarh | Pilibanga | Avalanche   | Disaster Managemer<br>and Co-Operative<br>Minister |
| •         |                                            |                |                   |                                          |              |            |             |           |             |                                                    |

- विभाग रिपोर्ट के समान ही यदि उपयोगकर्ता एक से अधिक आपदा प्रकार में सेवा प्रदान करता है,
  तो रिपोर्ट में उपयोगकर्ता नाम आपदा प्रकार के आधार पर कई पंक्तियों में दिखाया जाएगा।
- उपयोगकर्ता फ़िल्टर लागू करके रिकॉर्ड देख सकते हैं।

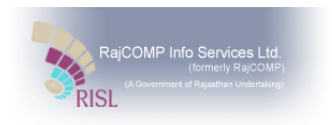

 उपयोगकर्ता पेज के शीर्ष पर दिखाए गए "रिकॉर्ड प्रति पृष्ठ" टैब में नंबर को बदलकर किसी पृष्ठ पर दिखाए गए रिकॉर्ड की संख्या को बदल सकता है।

#### 6. भूगोल अनुसार निर्देशिका

भूगोल अनुसार निर्देशिका रिपोर्ट संपर्क निर्देशिका जोड़ते समय चयनित भौगोलिक स्थान विवरण के अनुसार संपर्क निर्देशिका प्रदान करती है। भूगोल वार निर्देशिका देखने के लिए नेविगेशन इस प्रकार है: मेनू >> जनसंचार >> भूगोल अनुसार निर्देशिका।

| Disaster<br>Managen<br>& Relief De                                                 | nent<br>epartment                                                                                                    |                    |           | 🔵 ENGLISH 💿 HINDI |          |         |              |    | Welcome    | <b># \$</b>        |
|------------------------------------------------------------------------------------|----------------------------------------------------------------------------------------------------|--------------------|-----------|-------------------|----------|---------|--------------|----|------------|--------------------|
|                                                                                    | ቲ Cattle Camp                                                                                                    | Agriculture Relief | S ERT GIS | 6031              |          | *       | C-13         |    | 120        | State of the state |
|                                                                                    | District :                                                                                                    | Select District    |           | ¥                 | Tehsil : |         | Select Tehs  | 11 |            | •                  |
|                                                                                    |                                                                                                    | _                  |           | Propos            | al Count |         |              |    |            |                    |
| ि जन संग<br>स्पर्क<br>लि संपर्क<br>लि विभाग<br>तिभाग<br>लि विभाग<br>सिभाग<br>सिभाग | र<br>निर्देशिका<br>रिवेशिका रिपोर्ट<br>१ अनुसार सर्वे निर्देशिका<br>१ और आपद्य प्रकार अनुसार रिपोर्ट<br>१ अनुसार निर्देशिका | Request<br>22      | A         | Approved<br>19    |          | Proposa | I Done<br>19 | 1  | Sanction D | pne<br>15          |

भूगोल अनुसार निर्देशिका का स्क्रीन चित्र निम्न दर्शित किया गया है:

| Disaster<br>Manageme<br>& Relief De | ent<br>partment                   |       |                           | • E           | NGLISH 💿 HIND                              | N.          |     |            |                         |              | Welcome 🐴  | ٥ |
|-------------------------------------|-----------------------------------|-------|---------------------------|---------------|--------------------------------------------|-------------|-----|------------|-------------------------|--------------|------------|---|
| <u>A</u>                            | 1                                 | ~     |                           | 6031          |                                            |             | 1   | **         | No. of Concession, Name | Sec. 2       | 1.51.52    | 1 |
|                                     | भूगोल अनुसार निर्वे<br>जन संचार > | খিকা  |                           |               |                                            |             |     |            |                         |              | ê 🖶 í      | 1 |
| 0                                   |                                   |       |                           |               |                                            |             |     |            |                         |              |            | 1 |
|                                     | My Views                          | +     | क्र स अधिकारी का नाम      | एसएसओ<br>आईडी | विभाग                                      | कार्यालय    | पद  | मोवाइल     | पता                     | Rows         | अापदा प्रव |   |
| 6                                   |                                   | 1     | NIDHI GARG                | test          | Public Health<br>Engineering<br>Department | PHED - Kota | SDO | 89XXXXX210 | Haryana                 | Udaipur      | Avalanche  | 1 |
| 0                                   | Parameters                        | 4 III | Next Total as of rours 1  | Dage No. (1)  | of 1                                       |             |     |            |                         |              | F          | - |
|                                     | जिला All                          | Frev  | INEXT TOTAL NO OF TOWS: 1 | Page No (1)   | 51.1                                       |             |     |            |                         |              |            | - |
|                                     |                                   |       |                           |               |                                            |             |     |            |                         |              |            |   |
| C                                   |                                   |       |                           | P C           | 23                                         |             | 1   |            |                         | - Contractor |            |   |
|                                     |                                   |       | Colding P                 | and a         |                                            | and a       |     |            |                         | - 24         | - aller    |   |
|                                     |                                   |       | Ser pas                   |               | -16                                        |             | 121 | R P        | X                       | X            |            |   |
|                                     |                                   |       |                           | 1             | - Star                                     | Att.        |     | 1          |                         |              |            |   |

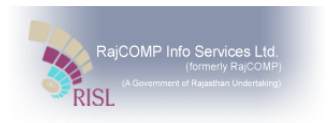

- सूची दृश्य में सभी जिलों के रिकॉर्ड दिखाते हैं लेकिन उपयोगकर्ता फिल्टर में जिला नाम चुनकर किसी विशेष जिले का रिकॉर्ड देख सकते हैं।
- इसी तरह, उपयोगकर्ता तहसील पर फ़िल्टर लागू कर सकते हैं।
- इंटरफ़ेस अधिकारी का नाम, एसएसओ आईडी, विभाग, कार्यालय का नाम इत्यादि जैसे विवरण दिखाता है।